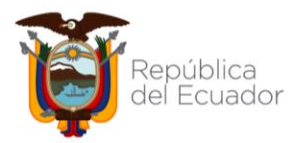

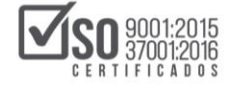

Servicio Nacional de Contratación Pública

## **INSTRUCTIVO**

# REGISTRO DE PARTICIPANTES CURSOS Y SEMINARIOS DE AUTO CAPACITACIÓN

## AÑO 2021

## CONTENIDO

| 1. | INGRESO AL SISTEMA       | 2  |
|----|--------------------------|----|
| 2. | REGISTRARSE COMO USUARIO | 3  |
| 3. | CUPOS DISPONIBLES        | 7  |
| 4. | CAMBIO DE CONTRASEÑA     | 9  |
| 5. | INFORMACIÓN DE CONTACTO  | 10 |

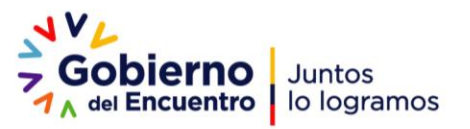

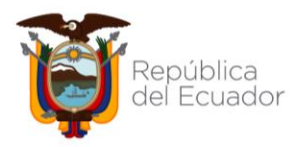

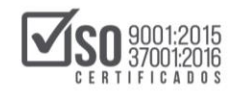

#### 1. INGRESO AL SISTEMA

En las siguientes plataformas podrá verificar los horarios y cupos disponibles (Recuerde seleccionar un solo horario)

https://capacitate1.compraspublicas.gob.ec/virtual01 https://capacitate2.compraspublicas.gob.ec/virtual02 https://capacitate3.compraspublicas.gob.ec/virtual03 https://capacitate4.compraspublicas.gob.ec/virtual04

En Categorías, seleccionar Capacitación Octubre 2021

| So solution Servicio Nacional de<br>Contratación Pública | #.a Q                                                                                                    |
|----------------------------------------------------------|----------------------------------------------------------------------------------------------------|
| SERCOP Español - Internacionat lesi +                    | Auscar cursos Q                                                                                                 |
|                                                          | Administración                                                                                                  |
| Categorías                                               | <ul> <li>Ajustes de la página principal</li> <li>Activar edición</li> </ul>                                     |
|                                                          | sor todo Editar ejustes<br>Usuarios                                                                             |
|                                                          | Fillios     Informes     Copie de seguridad                                                                     |
|                                                          | Coperate seguritate     A Restaurar     Banco de preguntas                                                      |
| ~ Capacitación                                           | Administración del sitio                                                                                        |
| Capacitación Julio - Agosto 2021                         | Provent and a second second second second second second second second second second second second second second |
| Capacitación Octubre 2021 m                              | buscar                                                                                                    |

Una vez seleccionada la categoría podrá visualizar la información correspondiente a los horarios disponibles para el **Seminario Fundamentos de Contratación Pública**. Seleccione el horario de su interés, los disponibles son: 08h00 – 10h00, 10h30 - 12h30, 14h00 – 16h00, 16h30 – 18h30; de clic en el botón "**Registrarse en el Seminario**"

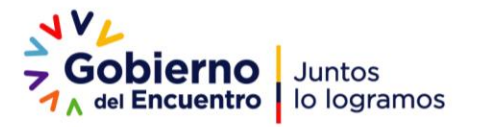

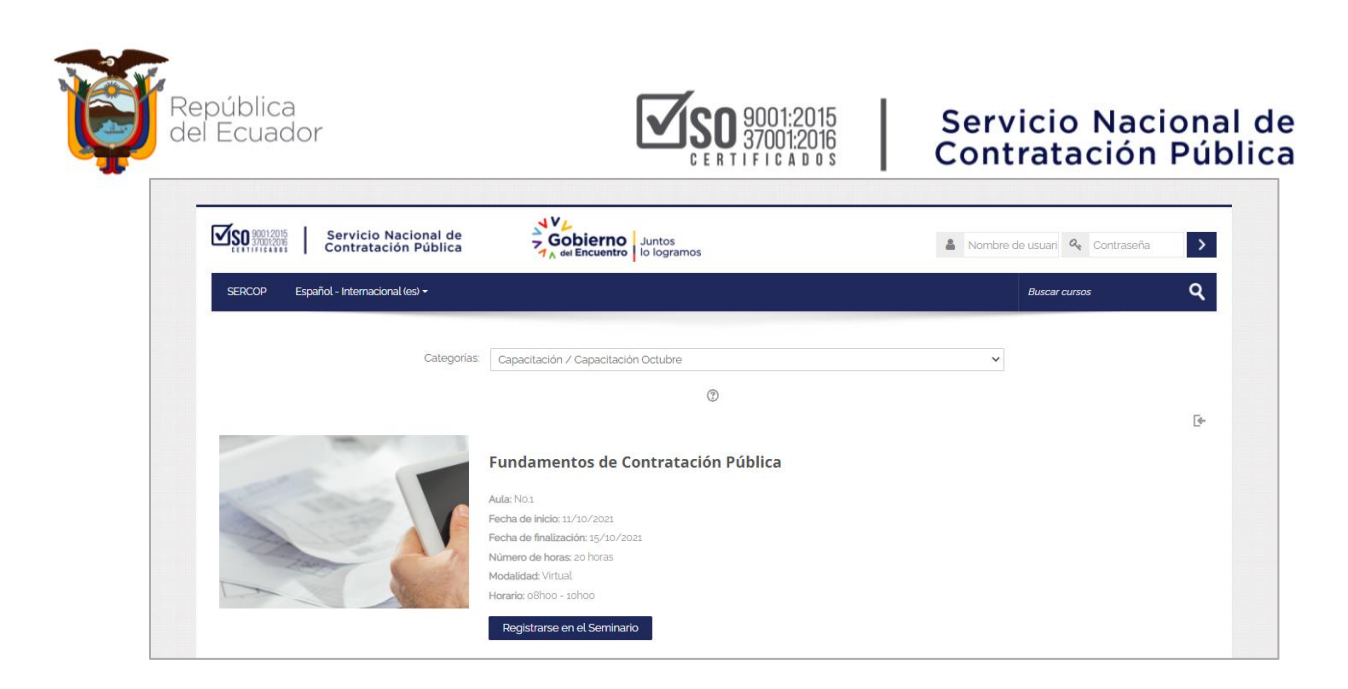

### 2. REGISTRARSE COMO USUARIO

El sistema le solicitará el nombre de usuario y contraseña, en caso que no disponga de una cuenta debe proceder a **Registrarse como usuario** (se recomienda que previamente verifique ingresando a la plataforma con su número de cédula en usuario y contraseña), lea detenidamente las instrucciones señaladas y de clic en "**Crear nueva cuenta**".

| Servicio Nacional de<br>Contratación Pública          | Gobierno Juntos<br>A del Encuentro lo logramos                                                                                                    |
|-------------------------------------------------------|----------------------------------------------------------------------------------------------------|
| Acceder                                               | Registrarse como usuario                                                                                                    |
| A Datos entóneos. Por fauoc inteinteio otra vez.      | El Servicio Nacional de Contratación Pública le da la bienvenida al Seminario Fundamentos de<br>Contratación Pública                                                                                                    |
| No. de cédula de identidad                            | Para participar en el Seminario debe estar registrado en la plataforma. si todavía no dispone de<br>una cuenta, realice los siguientes pasos:                                                                                                    |
| Contraseña                                            | <ol> <li>Haga clic en el botón 'Crear nueva cuenta' e ingrese la información solicitada en el<br/>formulario,</li> <li>Registrada la información, de clic en el botón 'Crear cuenta'</li> <li>El sistema enviará un correo para venticar que su dirección sea correcta (NOTA: Es</li> </ol>                                                                                                    |
| Recordar nombre de usuario     Acceder                | importanii cigue tentes la bandega de comeso no deseñados, si no tecidor la nounciación, su<br>cuenta será habitidad de manaria automática en un termo máxima do égo minutas.<br>4 Lese el correo y confirme la cuenta para que su registro sea aceptado, de esta manera usted<br>podrá acorder la la plataforma.<br>5 Seleccione el Semirano y el horanio en el cual desea putropar y de cici en el botón<br>"inectémen en el Semirano" si un on evisten cuaso. En encomendamos verificar |
| ¿Olivido su nombre de usuario o contraseña?           | disponibilidad en otro horano.<br>6 A putri de ese momento Usted solamente necesitară del usuario y contraseña para ingresar<br>al Semmano: recuerde que el horante es restiringido por lo que solamente podră realizar las                                                                                                    |
| Las Cookies' deben estar habiitadas en su navegador 🕥 | actividades en el horario asignado.<br>Para más información clic aquí para Visualizar el instructivo de registro                                                                                                    |

Ingrese la información solicitada en el **Formulario de Registro**, es importante que registre lo solicitado de forma clara y sin errores; esta información le permitirá acceder al

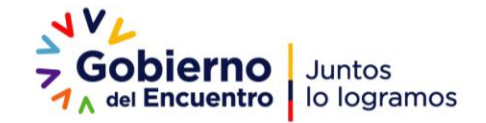

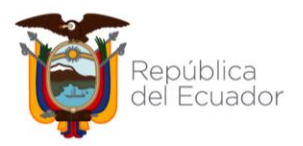

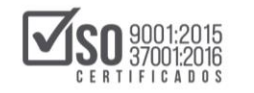

Seminario sin problemas; la contraseña debe ser de fácil recordatorio, se recomienda el número de cédula. De clic en "Crear cuenta"

| toman I                                                    | Contratación Pública 1 <sub>A</sub> del E | Encuentro lo logramos |
|------------------------------------------------------------|-------------------------------------------|-----------------------|
| Nueva cuenta                                               |                                           |                       |
| ✓ Crear un nuevo us                                        | ario y contraseña para acceder al sistema | ✓ Cotapsar            |
| No. de cédula de identidad                                 |                                           |                       |
| Contraseña •                                               |                                           |                       |
| ✓ Por favor, escriba a                                     | gunos datos sobre usted                   |                       |
| Dirección de correo •                                      |                                           |                       |
| Correo (de nuevo) •                                        |                                           |                       |
| Nombre •                                                   |                                           |                       |
| Apellido(s) •                                              |                                           |                       |
| Ciudad                                                     | Seleccione su país 🗸                      |                       |
|                                                            |                                           |                       |
| <ul> <li>Información adició</li> </ul>                     | lal                                       |                       |
| Nombre Entidad<br>Contratante / Institución /<br>Empresa • |                                           |                       |
| RUC de la Entidad o<br>Empresa •                           |                                           |                       |
| Provincia •                                                | Elegir. V                                 |                       |
| Tipo de Usuario •                                          | Elegir 🗸                                  |                       |

El sistema le indicará que se ha remitido un correo electrónico con las instrucciones para concluir el proceso. De clic en "**Continuar**"

| Contratación                             | 1 Publica 1 A del Encuentro lo logramos                      | No. de cedula de l & Contrasena<br>¿Olvidó su nombre de usuario o contras |
|------------------------------------------|--------------------------------------------------------------|---------------------------------------------------------------------------|
| SERCOP Español - Internacio              | nal (es) 🕶                                                   | Buscar cursos C                                                           |
| Hemos enviado un correo electrónico      | a maricela.padillah@gmail.com                                |                                                                           |
| En él encontrará instrucciones sencilla  | s para concluir el proceso.                                  |                                                                           |
| Si tuviera alguna dificultad, contacte o | on el Administrador del Sistema. capacitacion usuarios®serco | op gob ec.                                                                |
|                                          |                                                              |                                                                           |

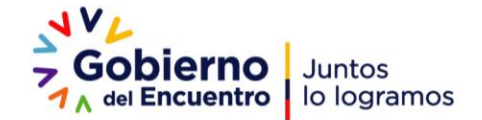

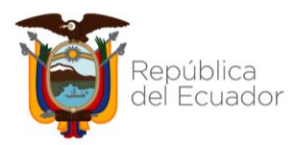

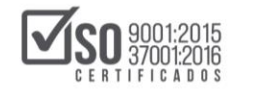

#### Servicio Nacional de Contratación Pública

Diríjase al buzón de su correo electrónico, ahí encontrará las instrucciones para finalizar el proceso.

| ? | Servicio Nacional de Contratación Pública (vía SERCOP) <noreply@capacitate4.compraspublicas.gob.ec> 17:06 (hace 0 minutos)</noreply@capacitate4.compraspublicas.gob.ec>              | •         | : |
|---|----------------------------------------------------------------------------------------------------|-----------|---|
|   | Hola, Edith Padilla.                                                                                                    |           |   |
|   | Se ha solicitado la apertura de una cuenta en<br>'SERCOP' utilizando su dirección de correo.                                                                                         |           |   |
|   | Para confirmar su nueva cuenta, por favor vaya a esta dirección web:                                                                                                    |           |   |
|   | https://capacitate4.compraspublicas.gob.ec/virtual04/login/confirm.php?data=Ofze8ImwKey4gXR/0401311378                                                                               |           |   |
|   | En la mayoría de programas de correo electrónico, debería aparecer un enlace azul donde poder hacer click. Si no funciona, córtelo y péguelo en la v<br>direcciones de su navegador. | entana de | э |
|   | Si necesita ayuda, contacte por favor con el administrador<br>del sitio,                                                                                                    |           |   |
|   | Servicio Nacional de Contratación Pública<br><u>capacitacion usuarios@sercop.gob.ec</u>                                                                                              |           |   |

Una vez confirmada la cuenta el sistema le indicará que el **registro ha sido confirmado**, tal como se visualiza en la siguiente imagen; de clic en **Continuar**.

| SERCOP Español - Internacional (es) • |                        | Buscar cursos | ۹ |
|---------------------------------------|------------------------|---------------|---|
| Área personal. > Registro confirmado  |                        |               |   |
|                                       | Gracias, Edith Padilla |               |   |
|                                       | Registro confirmado    |               |   |
|                                       | Continuar              |               |   |

Finalmente se presentará la opción para Matricularse en el seminario de clic en "Matricularme"

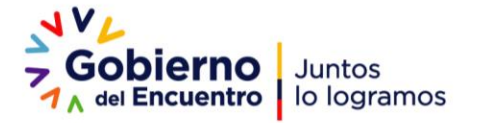

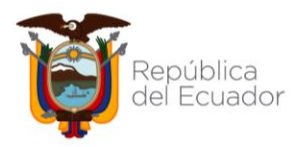

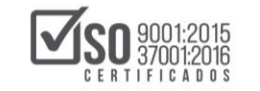

#### Servicio Nacional de Contratación Pública

| SERCOP Español - Internacional (es) +                |                                               | Buscar cursos Q |
|------------------------------------------------------|-----------------------------------------------|-----------------|
| ágina Principal > Cursos > PsCFOCTSsHs > Matricularm | e en ette curso 3 Opciones de matriculación   |                 |
| Opciones de matriculaci                              | ión                                           |                 |
|                                                      |                                               | 0               |
|                                                      | Fundamentos de Contratación Pública           |                 |
|                                                      | Auta: No.s                                    |                 |
|                                                      | Fecha de Inicio: 11/10/2021                   |                 |
|                                                      | Fecha de finalización: 15/10/2021             |                 |
| The Call                                             | Número de horas: 20 horas                     |                 |
|                                                      | Modaludad: Virtual.<br>Horario: o8hoo + 10hoo |                 |
|                                                      | •                                             |                 |
| <ul> <li>Auto-matriculación (Estudiante)</li> </ul>  |                                               |                 |
| No se requiere clave d                               | le matriculación                              |                 |
| Matricularma                                         | N                                             |                 |
| HOURANITE                                            |                                               |                 |
|                                                      |                                               |                 |

Podrá visualizar el contenido del Seminario.

|                      | Servicio Nacional de<br>Contratación Pública                                                                                         | Gobierno<br>7 <sub>A del Encuentro</sub> Juntos<br>Io logramos                                                                                                    | 🏴 🖪 Edith Padilla *                                                                                                    | 2   |
|----------------------|----------------------------------------------------------------------------------------------------|----------------------------------------------------------------------------------------------------|----------------------------------------------------------------------------------------------------|-----|
| SERCOP               | Español - Internacional (es) 👻                                                                                                    |                                                                                                    | Buscar cursos                                                                                                    | ۹   |
| Área personal >      | Mis cursos > P4CFJULS3AH1                                                                                                    |                                                                                                    |                                                                                                    |     |
|                      |                                                                                                    |                                                                                                    | Progreso general %                                                                                                    | ) × |
|                      |                                                                                                    |                                                                                                    |                                                                                                    |     |
|                      | I                                                                                                    | Fundamentos de Contrataciór                                                                                                    | 1 Pública                                                                                                    |     |
| El S<br>final<br>Con | Servicio Nacional de Contratación Públic<br>Lidad de preparar en primera instancia, «<br>ntratación Pública.                         | a (SERCOP) da la bienvenida al Seminario de Fundamentos de<br>al personal de las áreas de Contratación Pública para el exame                                                         | la Contratación Pública, el mismo que ha sido creado con la<br>n de Certificación para Operadores del Sistema Nacional de         | 9   |
| El S<br>acti<br>sido | eminario se encuentra distribuido en 12 N<br>vidades y revisar el material publicado e<br>o realizadas, en la parte superior derecha | Nódulos, para que obtenga el certificado de haber realizado el Se<br>n todos los módulos, cabe señalar que el sistema no le permitirá<br>de cada módulo podrá verificar sus avances. | minario, el participante de forma obligatoria deberá realizar las<br>avanzar al siguiente módulo si una de las actividades no har | 5   |
|                      |                                                                                                    |                                                                                                    |                                                                                                    |     |

#### Recibirá un correo de bienvenida al Seminario

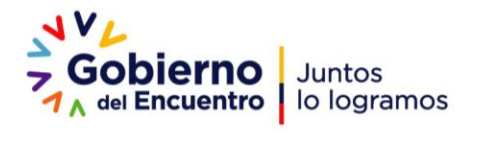

|                 | nic                            | a                                                   |
|-----------------|--------------------------------|-----------------------------------------------------|
| I               | •                              | 2                                                   |
| utos) 🛧 🖣       | F                              | :                                                   |
| ue deberá conta | ır para                        |                                                     |
|                 |                                |                                                     |
| -               | uutos) ☆ 4<br>que deberá conta | ON PUDIIC<br>□ Iutos) ☆ ←<br>que deberá contar para |

La información del Seminario podrá visualizarla a partir del 11 de octubre del 2021 en el horario que haya seleccionado.

#### 3. CUPOS DISPONIBLES

Cada seminario tiene un número limitado de participantes, si el horario seleccionado ya no tiene cupos disponibles se presentará la siguiente pantalla, se recomienda verificar disponibilidad en las plataformas señaladas en el numeral 1.

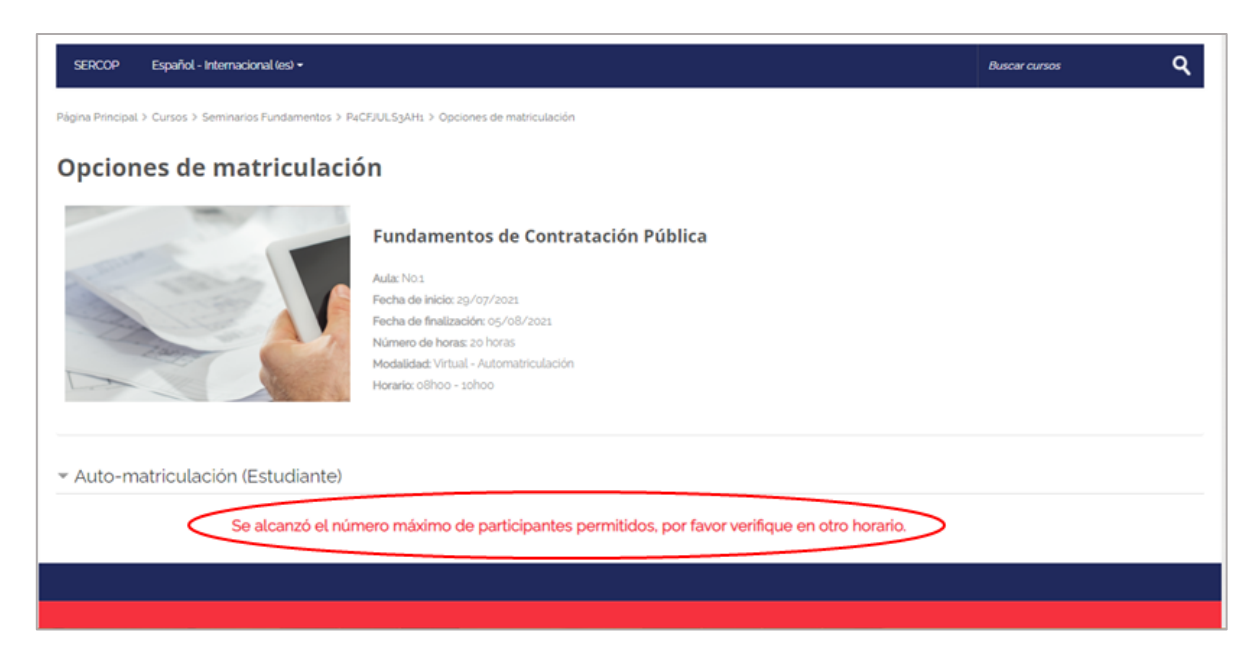

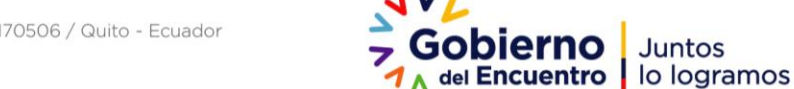

Juntos

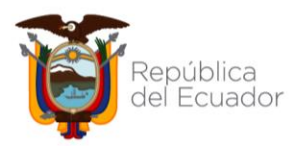

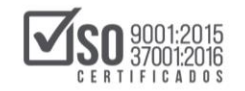

Para seleccionar un nuevo horario de clic en la Página Principal.

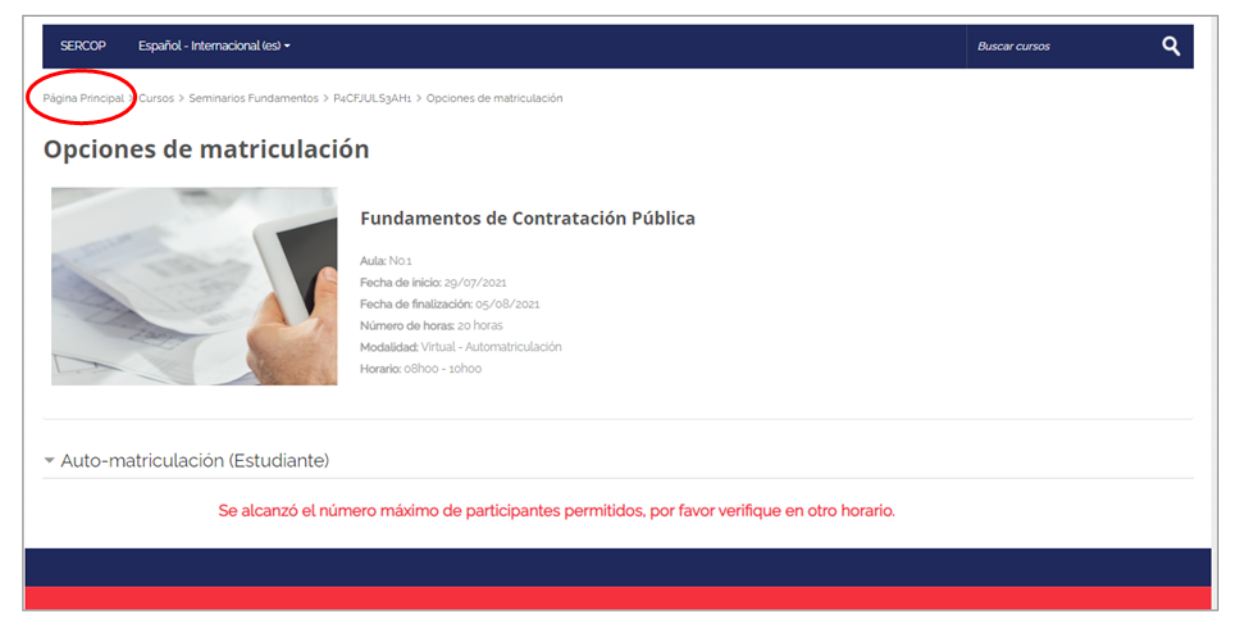

#### Visualizará los Seminarios y sus diferentes horarios

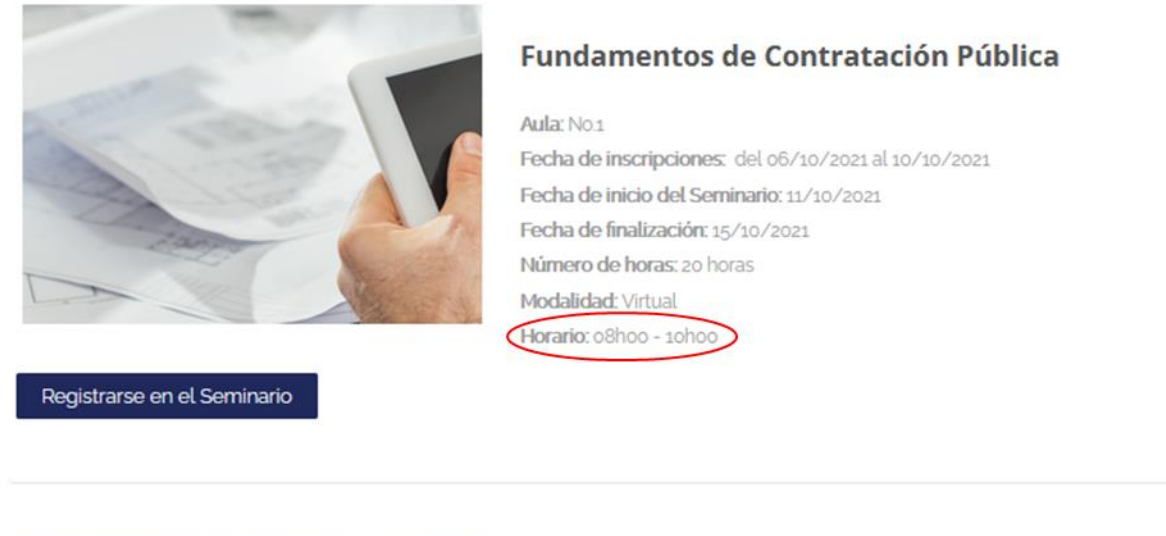

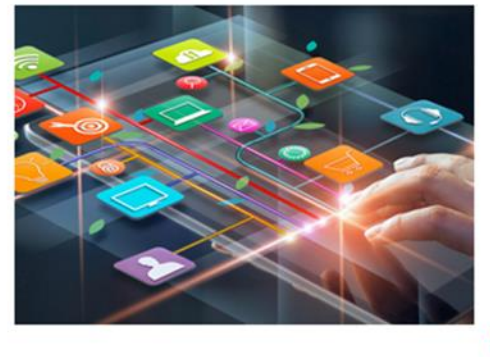

#### Fundamentos de Contratación Pública

Aula: No.2 Fecha de inscripciones: del o6/10/2021 al 10/10/2021 Fecha de inicio del Seminario: 11/10/2021 Fecha de finalización: 15/10/2021 Número de horas: 20 horas Modalidad: Virtual Horario: 10h30 - 12h30

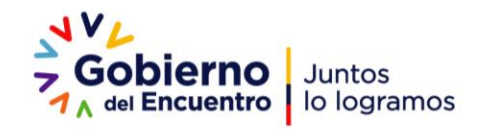

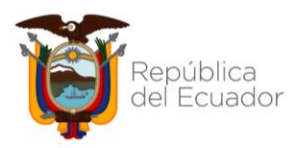

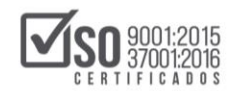

### 4. CAMBIO DE CONTRASEÑA

Para el caso de participantes que ya disponen de una cuenta en las plataformas de capacitación y desean cambiar la contraseña, deben realizar los siguientes pasos:

Ingrese a la plataforma de capacitación y de clic sobre el nombre, tal como se indica en la siguiente imagen:

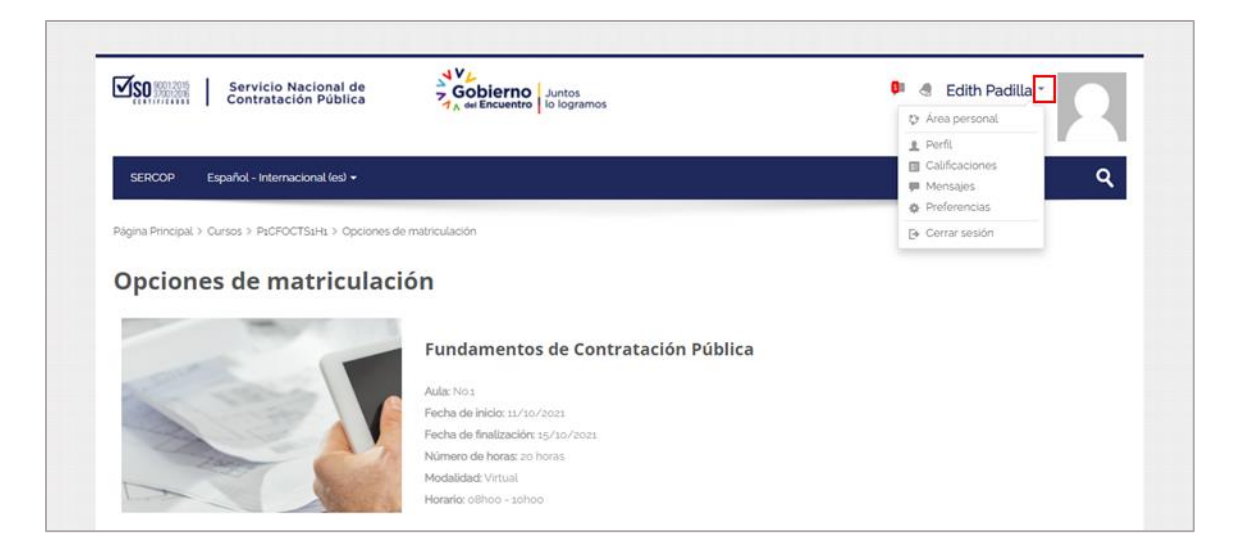

#### De clic en "Preferencias"

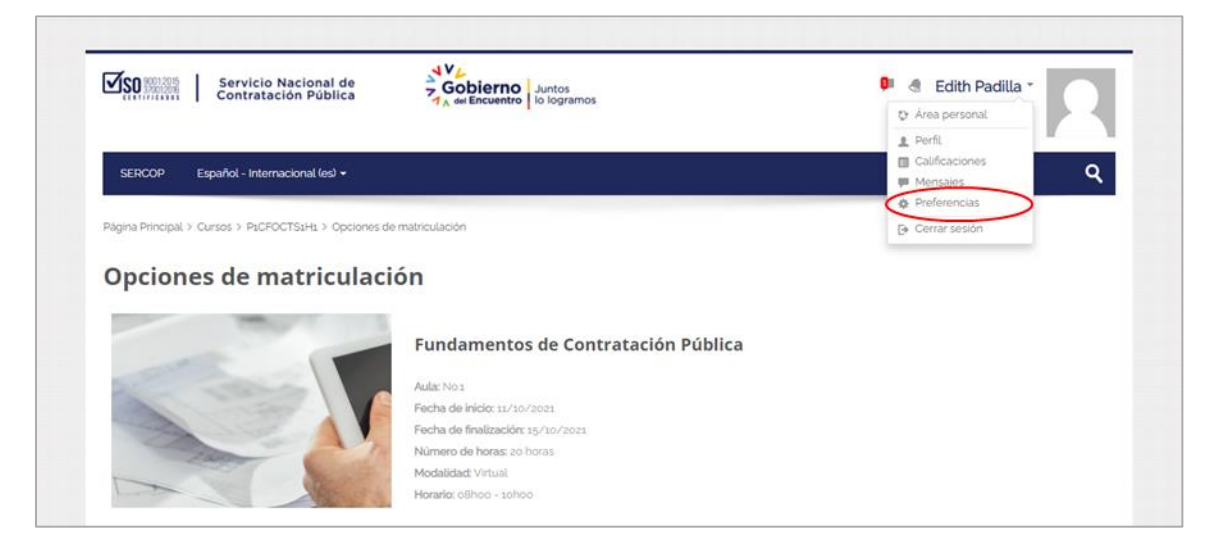

Visualizará las siguientes opciones:

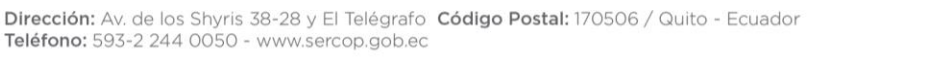

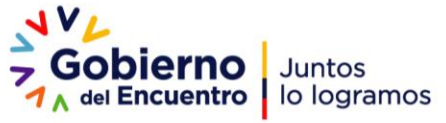

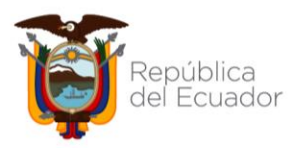

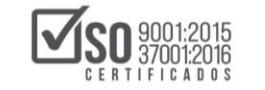

| Contratación Pública                                                                                                   | GODIErno Juntos                               | Edith Padilla *                                 |
|----------------------------------------------------------------------------------------------------|-----------------------------------------------|-------------------------------------------------|
| SERCOP Español - Internacional (es) +                                                                                  |                                               | Buscar cursos Q                                 |
| Página Principal > Área personal > Preferencias                                                                        |                                               |                                                 |
| Preferencias                                                                                                    |                                               |                                                 |
| Cuenta de usuario                                                                                                    | Blogs                                         | Insignias                                       |
| <ul> <li>Editar perfit</li> </ul>                                                                                      | <ul> <li>Preferencias del blog</li> </ul>     | <ul> <li>Gestionar insignias</li> </ul>         |
| Cambiar contraseña                                                                                                    | <ul> <li>Blogs externos</li> </ul>            | Preferencias de insignias                       |
| Idioma pretendo      Configuración del foro                                                                            | <ul> <li>Registrar un blog externo</li> </ul> | <ul> <li>Consiguración de la mochita</li> </ul> |
| Configuración del editor                                                                                               |                                               |                                                 |
| <ul> <li>Preferencias del curso</li> </ul>                                                                             |                                               |                                                 |
|                                                                                                    |                                               |                                                 |
| Preferencias de calendario                                                                                             |                                               |                                                 |
| Preferencias de catendario     Preferencias de mensajes                                                                |                                               |                                                 |
| <ul> <li>Préférencias de calendario</li> <li>Preferencias de mensajes</li> <li>Preferencias de notificación</li> </ul> |                                               |                                                 |

De clic en "**Cambiar contraseña**" e ingrese los datos que se solicitan, finalmente presione en el botón "**Guardar cambios**".

| Servicio Nacional de<br>Contratación Pública                                             | 👂 🖪 Edith Padilla ~ |
|------------------------------------------------------------------------------------------|---------------------|
| SERCOP Español - Internacional (es) +                                                    | Buscar cursos Q     |
| Página Principal > Área personal > Preferencias > Cuenta de usuario > Cambiar contraseña |                     |
| Cambiar contraseña                                                                       |                     |
| Nombre de usuario 0401311378                                                             |                     |
| Contraseña actual *                                                                      |                     |
| Nueva contraseña *                                                                       |                     |
| Nueva contraseña (de nuevo) *                                                            |                     |

## 5. INFORMACIÓN DE CONTACTO

En caso de que tenga dudas acerca del seminario por favor contactarse con las áreas de atención al usuario al CALL CENTER 1700-737267 o al Chat en línea.

https://asesorvirtual.sercop.gob.ec/webchat/

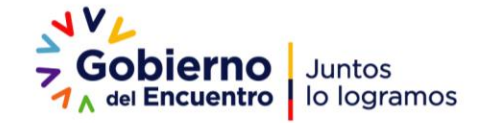